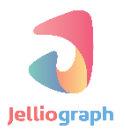

# SCENARIO GUIDE

#### ELEMENTARY LEVEL

: SCENARIO NAME

کوتاه کردن لینک ها در وبسایت tiny.co و کوتاه

نسخه ی : ۱٫۰٫۱

تاريخ :۱۳۹۶/۱۲/۰۲

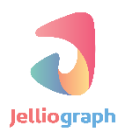

به نام خدا

### هدف سناريو

با توجه به محدود بودن حداکثر طول پیام ها در توییتر و تلگرام ، معمولا کاربران به جای ا ستفاده از لینک های بلند سعی در کوتاه نمودن آن ها می کنند . به این منظور وبسایت هایی وجود دارند که عملیات کوتاه کردن لینک ها را انجام می دهند .

می خواهیم سناریویی بنویسیم که لینک های طولانی را به کمک وبسایت های tiny.cc و bit.do به لینک های کوتاه تبدیل کند . علت استفاده از این دو وبسایت را می توان این گونه توضیح داد که گاهی اوقات ممکن است به دلایل مختلف یکی از وبسایت ها سرویس دهی را متوقف کرده و یا با خطا مواجه گردد .

# شرح کلی سناریو

ربات ابتدا وبسایت tiny.cc را گشوده و سپس لینک طولانی که به صورت پارامتر به سناریو داده شده ، وارد می کند . سپس لینک کوتاه جدید را درون یک Register دیگر ذخیره می کند .

در مرحله ی بعد ربات برر سی می کند که لینک کوتاه صحیح با شد . اگر با خطایی مواجه شود ، ربات و بسایت دوم را باز کرده و مراحل انجام شده در **tiny.cc** را در وبسایت دوم تکرار می نماید .

## شرح پیادہ سازی سناریو

برای پیاده سازی این کار ۳ سناریوی جداگانه به شرح زیر می نویسیم :

۱- سناریویی برای کوتاه کردن لینک در وبسایت tiny.cc

۲- سناریویی برای کوتاه کردن لینک در وبسایت bit.do

۳- در ابتدا سناریوی شماره ۱ اجرا می شود و در صورت موفق نبودن ، سناریوی شماره ی ۲ کار خود را شروع می کند.

در اینجا چند نکته لازم به ذکر است اول اینکه کاربر همیشه سناریوی شماره ی ۳ را انجام می دهد (مستقیما سناریوی شماره ی ۱ و ۲ را اجرا نمی کند) . مو ضوع دیگر اینکه چنانچه سناریو شماره ۳ متوجه شود سناریو شماره ۱ به هر دلیلی کار خود را به درستی انجام نداده است و در عمل **Register** ای که لینک کوتاه باید داخل آن باشد ، پس از انجام سناریو خالی مانده است ، به طور خودکار سناریو شماره ۲ را اجرا می کند .

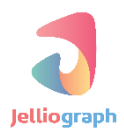

جهت پیاده سازی این سناریو نیاز به ۲ پارامتر کلی داریم :

~\$long\_url

- مقدار : این پارامتر حاوی لینک طولانی است که قصد کوتاه کردن آن را داریم .
- روش مقدار دهی : مقدار این پارامتر به عنوان ورودی سناریو قبل از اجرا توسط کاربر تنظیم می گردد .

~\$short\_url

- مقدار : این پارامتر در انتهای اجرای سناریوی سوم ، حاوی لینک کوتاه تولید شده توسط وبسایت اول یا دوم خواهد بود .
  - روش مقدار دهی : مقدار این پارامتر توسط سناریوی اول یا دوم تعیین می گردد .

پس همانطور که مشخص است لینک طولانی را به عنوان ورودی داریم و در پایان اجرای سناریو ، لینک کوتاه شده را به عنوان خروجی در اختیار خواهیم داشت .

| Shorter URLs + QR codes | URL                   |                        | Login Register                                                                                                    |
|-------------------------|-----------------------|------------------------|----------------------------------------------------------------------------------------------------|
| https://en.v            | wikipedia.org         | /w/index.php?          | Link Management<br>Signup to edit links. Private<br>click metrics. Tags for<br>labeling and grouping links.<br>Branded Tinylinks.                     |
| tiny.cc/ customurl      |                       | Log stats for this URL | A four of our cotisfied usars                                                                                                    |
| Recent URLs             |                       |                        | A lew of our satisfied users                                                                                                    |
| tiny.cc/leeuhy          | tiny.cc/8aeuhy        | tiny.cc/ypbuhy         |                                                                                                    |
| tiny.cc/4lbuhy          | tiny.cc/phbuhy        | tiny.cc/6gbuhy         |                                                                                                    |
| tiny.cc/9ebuhy          | tiny.cc/7dbuhy        | tiny.cc/vabuhy         |                                                                                                    |
| tiny.cc/f2auhy          |                       |                        | Tools for business.                                                                                                    |
| http://www.donyayekh    | nodro.com/1 % http:// | iny.cc/leeuhy          | TINYCC CUSTOM DOMAIN                                                                                                    |
| Remove From History     | 1 out of 10           | nk                     | SERVICE                                                                                                    |
|                         |                       |                        | we starting using fing.cc<br>for our in-app URLs and<br>were extremely amazed to<br>find the level of support<br>from you guys. ~ TechNyx<br>Softlabs |
|                         |                       |                        | Awacome convice Exectly                                                                                                    |

# سناريو اول

به منظور کوتاه کردن لینک ابتدا باید صفحه ی وبسایت **tiny.cc** گ شوده شود ، سپس لینک مورد نظر درون کادر مربوطه قرار گیرد .

# پلان صفر

می خواهیم با استفاده از پلان location ، صفحه ی وبسایت tiny.cc توسط ژلیوگراف گشوده شود.

# گام نخست

ابتدا در وبسایت tiny.cc دکمه های Alt + J را می زنیم تا صفحه ی سامانه باز شود . گزینه ی Quick location را انتخاب می کنیم .

| $\leftarrow$ $\rightarrow$ C $\odot$ tiny.cc                      | ର୍ 🕁 🙍 |
|-------------------------------------------------------------------|--------|
|                                                                   |        |
|                                                                   |        |
| Select an action                                                  |        |
| Q                                                                 |        |
| MAIN - BROWSER                                                    |        |
| S Location Open a new URL                                         |        |
| Quick location Open the aurent URL                                |        |
| Cuick select Select the current cadrage quickly                   |        |
| S Click Click on the desired cadrage                              |        |
| Quick select and click Select the current cadrage and click on it |        |
| Cuick click on the selected cadrage                               |        |
| Get attribute Get an attribute from an element                    |        |
| ± Set value Set register value                                    |        |
| 1 Clear register Clear a register                                 |        |
|                                                                   |        |
|                                                                   |        |

### پلان یک و دو

می خواهیم کادر مربوطه با ا ستفاده از پلان های Select و Click تو سط سامانه انتخاب و جهت وارد کردن لینک، بر روی آن کلیک شود .

#### گام نخست

یک بار بر روی قسمت مشکی ، خارج از کادر ژلیوگراف کلیک می کنیم تا از سامانه خارج شویم . در صفحه ی وبسایت پس از فشردن دکمه های **Ctrl+Shift+C ،** اشاره گر ماوس را بر روی کادر ورودی قرار می دهیم و یک بار کلیک می کنیم تا صفحه ی ژلیوگراف باز شود .

| TINY<br>shorter URLs + QR codes                 | URL              |                                               |       | Howdy Guest                                                                                                    | <pre></pre>                                                                                                    |
|-------------------------------------------------|------------------|-----------------------------------------------|-------|----------------------------------------------------------------------------------------------------|----------------------------------------------------------------------------------------------------|
| input#url_zfvhRM.lon<br>http://                 | g_ur1   537.36×6 | 51.48                                         | TINYI | Link Management<br>Signup to edit links. Private<br>cick metrics. Togs for<br>lobeling and grouping links.<br>Bronded Tingilinks.                  | <pre>V div class"clasf1x"&gt;</pre>                                                                                                    |
| ting.cc/ customurl Recent URLs                  |                  | 🗆 Log stats for this                          | URL   | A few of our satisfied users                                                                                                    | > <div id="options">_&gt; <div id="save_stats">_</div><br/></div>                                                                       |
| tiny.co/wguhy                                   | tiny.coleeuhy    | tiny.co8aeuhy                                 |       |                                                                                                    | Styles Event Listeners DOM Breakpoints Properties                                                                                       |
| tiny.colypbuhy                                  | tiny.co/41buhy   | tiny.colphbuhy                                |       | Ø 11 O K O 9 11 8 12                                                                                                    |                                                                                                    |
| tiny.co@gbuhy                                   | tiny.co/9ebuhy   | tiny.co/7dbuhy                                |       | 1 1 1 1 1 1 1 1 1 1 1 1 1 1 1 1 1 1 1                                                                                                    | Filter : hov .cls +                                                                                                    |
| tiny.co/vabuhy                                  | tiny.colf2auhy   |                                               |       | ···· (•) (•) (¬) (¬) (•) (•) (•) (•) (•) (•) (•) (•) (•) (•                                                                                        | element.style {                                                                                                    |
| https://en.wikipedia.org<br>Remove From History | /w/ind %         | http://tiny.cc/lwguhy<br>Share link<br>Get QR |       | TOOIS TOF DUSINESS.<br>TINYCC CUSTOM DOMAIN<br>SERVICE                                                                                             | Inherited from html<br>html { style.css:4<br>background: >                                                                              |
|                                                 |                  |                                               |       | We starting using Tiny.cc<br>for our in-app URLs and<br>were extremely amazed to<br>find the level of support<br>from you guys TechNyx<br>Softlabs | <pre>url(<u>Images/newsmal</u><br/>color: ##Jddfsdif,<br/>Segoe UJ, arial,<br/>sans-serif;<br/>html { style.cssil<br/>Filter Show</pre> |
|                                                 |                  |                                               |       | Awesome service. Exactly<br>what I had been looking for<br>to customize and organize                                                               | color:     #900;       background:     □#FFF;       padding-top:     48px;       > font-family     "Bree                                |

| $\leftrightarrow$ $\rightarrow$ C $\bigcirc$ tiny.cc |                                                                  | ବ ଜ୍ର |
|------------------------------------------------------|------------------------------------------------------------------|-------|
|                                                      |                                                                  |       |
|                                                      |                                                                  |       |
|                                                      | Select an action *                                               |       |
|                                                      | Q.                                                               |       |
|                                                      | MAIN - BROWSER                                                   |       |
|                                                      | S Location Open a new URL                                        |       |
|                                                      | Quick location Open the current URL                              |       |
|                                                      | R Select Select a cadrage                                        |       |
|                                                      | Quick select Select the current cadrage quickly                  |       |
|                                                      | Se Click Click on the desired cadrage                            |       |
|                                                      | Quick select and click Select the current cadrage and dick on it |       |
|                                                      |                                                                  |       |
|                                                      | Keyboard Enter the desired data                                  |       |
|                                                      | Get attribute Get an attribute from an element                   |       |
|                                                      | + Set value Set register value                                   |       |
|                                                      | Clear register Clear a register                                  |       |
|                                                      | (X)                                                              |       |
|                                                      | thin the level of support                                        |       |

از کادر کشویی **Select an action** گزینه ی **Quick select and click** را انتخاب می کنیم .

# پلان سه

در این قسمت می خواهیم ، سامانه با استفاده از پلان **Keyboard** لینک بلند مورد نظر را در کادر مربوطه وارد کند .

#### گام نخست

بدون نیاز به خارج شدن از صفحه ی ژلیوگراف از کادر کشویی **Select an action** پلان **Keyboard** را انتخاب می کنیم.

| Select an action                                                  |   |
|-------------------------------------------------------------------|---|
| 9                                                                 |   |
| Main - Browser                                                    | - |
| S Location Open a new URL                                         |   |
| Quick location Open the current URL                               |   |
| R Select Select a cadrage                                         |   |
| Quick select Select the current cadrage quickly                   |   |
| Glick Click on the desired cadrage                                |   |
| Quick select and click Select the current cadrage and click on it |   |
| Quick click Click on the selected cadrage                         |   |
| Keyboard Enter the desired data                                   |   |
| Get attribute Get an attribute from an element                    |   |
| . ▲ Set value Set register value                                  |   |
| Clear register Clear a register                                   |   |

جهت پارامتریک کردن ســـناریو یک رجیســتر تحت عنوان **long\_url\$~** داخل فیلد Text قرار می دهیم و پس از فعال نمودن گزینه ی Press enter after typing بر روی دکمه ی Confirm کلیک می کنیم .

| $\leftrightarrow$ $\partial$ $\mathbf{C}$ $\bigcirc$ tiny.cc |                        |                           | ବ 🖈 📴 |
|--------------------------------------------------------------|------------------------|---------------------------|-------|
|                                                              |                        |                           |       |
| 🖴 Keyboard                                                   |                        |                           |       |
| Enter the desired data                                       |                        | Y                         |       |
| Text                                                         | Stong_url              | IE ·                      |       |
| Clear before typing                                          | $\bigcirc$             |                           |       |
| Press enter after typing                                     |                        |                           |       |
| Plan                                                         | - 3                    | j= +                      |       |
|                                                              | Refresh K Back Confirm |                           |       |
|                                                              |                        | *                         |       |
|                                                              |                        | find the layer of support |       |

پس از وارد کردن لینک بلند در کادر مربوطه و فشردن دکمه ی Enter چند لحظه زمان نیاز است تا تبدیل لینک بلند به کوتاه صورت گیرد .

# پلان چهار

به منظور اعمال وقفه در روند سناريو از پلان **Pause** استفاده مي كنيم .

#### گام نخست

بدون نیاز به خارج شدن از سامانه ، از کادر کشویی **Select an action** پلان **Pause** را انتخاب می کنیم .

| $\epsilon  ightarrow \mathbf{C}$ ( ) tiny.cc                                                                                                    | ର୍ 🖈 📴 |
|----------------------------------------------------------------------------------------------------|--------|
|                                                                                                    |        |
|                                                                                                    |        |
| Select an action V                                                                                                    |        |
| Q ]                                                                                                    |        |
| ↔ Repeat Loop block                                                                                                    | •      |
| Quick if page contains     IF page contains                                                                                                    |        |
| Quick if element contains IF current cadrage contains                                                                                                    |        |
| Bit End block End the current condition                                                                                                    |        |
| Quick block end Quick end the current block                                                                                                    |        |
| Oulck plan remove Remove the last plan     Oulck plan     remove the last plan     Oulck plan     remove the last plan     Oulck plan     Oulck plan     Oulck plan     remove the last plan     Oulck     Oulck     Oulc |        |
|                                                                                                    |        |
|                                                                                                    |        |
| 📥 Download a file                                                                                                    |        |
| Pause Wait some time                                                                                                    |        |
| Quick pause Quick wait     Quick pause Quick wait                                                                                                    |        |
| Sec. Ask from advisor                                                                                                    |        |
|                                                                                                    |        |
| that the level of support                                                                                                    |        |

مدت زمانی را که لازم است وقفه به طول انجامد بر حسب میلی ثانیه در فیلد Amount of time وارد می کنیم و در ادامه بر روی دکمه ی Confirm کلیک می کنیم .

| $\leftrightarrow$ $\rightarrow$ C (i) tiny.cc |                             |              | ର 🕁 📴 |
|-----------------------------------------------|-----------------------------|--------------|-------|
|                                               |                             |              |       |
| II Pause                                      |                             |              |       |
| Waitsome                                      | ime                         | ٢            |       |
| Amount of tim                                 | - 2000                      | <u>}</u> ∃ + |       |
| Seconds (inst                                 | ead of milliseconds)        |              |       |
| Plan                                          | - 4                         | }Ξ +         |       |
|                                               | Refresh K Back Confirm      |              |       |
|                                               |                             |              |       |
|                                               |                             | ×            |       |
|                                               | Built the fet el of support |              |       |

در این مرحله ، پس از این که در کادر ورودی لینک بلند معتبر را وارد کردیم با فشردن دکمه ی Enter ، وبسایت Tiny.cc لینک کوتاه شده ای در اختیار ما قرار خواهد داد .

# پلان پنج

می خواهیم ژلیوگراف با اســتفاده از پلان های Select و Get attribute لینک کوتاه شـده را درون یک رجیسـتر ذخیره کند .

#### گام نخست

یک لینک بلند در کادر ورودی وارد می کنیم تا پس از فشردن دکمه ی Enter لینک کوتاه در در صفحه ی وبسایت **Tiny.cc** نمایش داده شود ، در ادامه پس از فشردن کلیدهای Ctrl+Shift+C اشاره گر ماوس را بر روی لینک کوتاه شده قرار می دهیم و یک بار کلیک می کنیم تا صفحه ی سامانه گشوده شود .

| $\leftrightarrow$ $\rightarrow$ C (1) tiny.cc   |                               |                                                                                                    | ବ 🕁 💁                                                                                                    |
|-------------------------------------------------|-------------------------------|----------------------------------------------------------------------------------------------------|----------------------------------------------------------------------------------------------------|
|                                                 |                               |                                                                                                    |                                                                                                    |
| TINY<br>shorter URL                             | 1001                          | Login Register                                                                                                    | <pre></pre>                                                                                                    |
|                                                 |                               | Link Management                                                                                                    |                                                                                                    |
|                                                 |                               | Signup to edit links. Private<br>click metrics. Tags for<br>labeling and grouping links.                                                 | <pre>&gt; <div id="links">_</div></pre>                                                                                                    |
| http://                                         | Tinyl                         | Branded Tinylinks.                                                                                                    | none;"><br><br>                                                                                                    |
| ting.cc/ customurl                              | 🔲 Log stats for this URL      | A few of our satisfied users                                                                                                    | <br><li></li> <li><li><li></li><li></li></li></li> |
| tiny.co/Onmhiy tiny.co/Onmhiy<br>tiny.co/77/hiy | tiny.cc/48lhiy<br>.c2 x 35.99 | (2) 2) 20 1 20 1 20 1 20 1 20 1 20 1 20 1                                                                                                | <pre>(/SCF1pt&gt;</pre>                                                                                                    |
| https://en.wikipedia.org/wiki/                  | cc/fomhiy                     | 1 → 1 → 1 → 1 → 1 → 1 → 1 → 1 → 1 → 1 →                                                                                                  | <pre>&gt; (div id="footer" class="clearfix"&gt;</pre>                                                                                                    |
| Remove From History 1 out of 4                  |                               | Tools for business.<br>TINYCC CUSTOM DOMAIN<br>SERVICE                                                                                   | <a> </a> ::after                                                                                                    |
|                                                 |                               | We starting using Tiny.cc<br>for our in-app URLs and<br>were extremely amazed to<br>find the level of support<br>from upproverse TachNur | html jetybox Styles Event Listeners DOM Breakpoints Properties thov .cls +                                                                                                    |

از کادر کشویی **Select an action** گزینه ی Quick select را انتخاب می کنیم .

| $\leftrightarrow$ $\rightarrow$ C (i) tiny.cc |                                                                   | ୧ 🖈 💽 |
|-----------------------------------------------|-------------------------------------------------------------------|-------|
|                                               |                                                                   |       |
|                                               | n<br>Select an action Ý                                           |       |
|                                               | ٩                                                                 |       |
|                                               | MAIN-BROWSER                                                      |       |
|                                               | S Location Open a new URL                                         |       |
|                                               | Quick location Open the current URL                               |       |
|                                               | R Select Select a cadrage                                         |       |
|                                               | Quick select Select the current cadrage quickly                   |       |
|                                               | E Click Click on the desired cadrage                              |       |
|                                               | Quick select and click Select the current cadrage and click on it |       |
|                                               | Quick click Click on the selected cadrage                         |       |
|                                               | Keyboard Enter the desired data                                   |       |
|                                               | Get attribute Get an attribute from an element                    |       |
|                                               | ± Set value Set register value                                    |       |
|                                               | Clear register Clear a register                                   |       |
|                                               | (X)                                                               |       |
|                                               | ind the level of support                                          |       |

# پلان شش

با استفاده از پلان Get attribute لینک کوتاه شده توسط ژلیوگراف درون یک رجیستر تحت عنوان short\_url\$~ قرار می گیرد .

#### گام نخست

بدون نیاز به خارج شدن از صفحه ی ژلیوگراف ، از کادر کشویی Select an action پلان Get attribute را انتخاب می کنیم .

| $\leftrightarrow \rightarrow \mathbb{C}$ (1) tiny.cc | ବ 🖈 📴 |
|------------------------------------------------------|-------|
|                                                      |       |
|                                                      |       |
| Select an action v                                   |       |
|                                                      |       |
| MAIN - BROWSER                                       |       |
| D Location Open a new URL                            |       |
| Quick location Open the current URL                  |       |
| R Select Select a cadrage                            |       |
|                                                      |       |
| L Click on the desired cadrage                       |       |
|                                                      |       |
|                                                      |       |
| EX Keyboard Enter the desired data                   |       |
| O Get attribute Get an attribute from an element     |       |
| + Set value Set register value                       |       |
| a Clear register Clear a register                    |       |
|                                                      |       |
| Rout the tavel of support                            |       |

| C () tiny.cc |                                   |                            | G                       |
|--------------|-----------------------------------|----------------------------|-------------------------|
|              | <ul> <li>Get attribute</li> </ul> |                            | Î                       |
|              | Get an attribute from an eleme    | ent                        | Y                       |
|              | Register *                        | Sshort_url                 | E *                     |
|              | Attribute                         | Text                       | *                       |
|              | Cadrage                           | P Default ~\$ELEMENT       | 1E ~                    |
|              | Plan                              | - 6                        | iE +                    |
|              |                                   | 🖌 Refresh K Back 🙆 Confirm |                         |
|              |                                   |                            | ×                       |
|              |                                   |                            | And the loop of support |

نام رجیستر short\_url\$~ را درون فیلد Text قرار می دهیم و در انتها بر روی دکمه ی Confirm کلیک می کنیم .

در اینجا ممکن است خطایی در روند اجرای سناریو ایجاد شود ، برای مثال لینک بلند که به عنوان ورودی وارد کرده ایم معتبر نباشد و یا مشکلاتی برای کاربر به وجود آید ، در این صورت وبسایت Tiny.cc علاوه بر ساختن لینک کوتاه که به تبعیت از لینک بلند ، معتبر نیست یک کادر اخطار قرمز رنگ نیز به ما نشان می دهد . پس اینطور نتیجه گیری می کنیم که در صورتی که کادر قرمز رنگ در صفحه وجود داشت لینک کوتاه شده که در رجیستر short\_url\* حوار دارد قابل استفاده نمی باشد بنابراین لازم است پاک شود . طبق بررسی های انجام شده به این موضوع رسیدیم که کادر قرمز رنگ دارای خصوصیت Class با مقدار response error می باشد .

|                                                                                                    |                                                                                            |                                                                                                    |                                                                                                    | ର 🕁                                          |
|----------------------------------------------------------------------------------------------------|--------------------------------------------------------------------------------------------|----------------------------------------------------------------------------------------------------|----------------------------------------------------------------------------------------------------|----------------------------------------------|
|                                                                                                    |                                                                                            |                                                                                                    | Nome Example Branded Help                                                                                                    | O 5 ▲<br>client                              |
| m 1 m 1 7                                                                                                    |                                                                                            |                                                                                                    | Howdy, Guest                                                                                                    |                                              |
| 1.111 Å                                                                                                    | URL                                                                                        |                                                                                                    | (adsbygoogle = window.adsbygoog                                                                                                    | ;le                                          |
| shorter URLs + QR codes                                                                                                    |                                                                                            |                                                                                                    | Login Register                                                                                                    |                                              |
|                                                                                                    |                                                                                            |                                                                                                    | Link Management                                                                                                    | ss=                                          |
|                                                                                                    |                                                                                            |                                                                                                    | error style= display: block;" Signup to edit links Drivate                                                                                                    | orm>                                         |
| div#create-response.respon                                                                                                    | nse.error   617.5×30.42                                                                    |                                                                                                    | click metrics. Tags for                                                                                                    |                                              |
|                                                                                                    |                                                                                            |                                                                                                    | labeling and grouping links.                                                                                                    | /div>                                        |
| 🗱 The URL entered is involid                                                                                                    |                                                                                            |                                                                                                    | Branded Tinylinks.                                                                                                    | /410/                                        |
|                                                                                                    |                                                                                            |                                                                                                    |                                                                                                    |                                              |
| https://op.wi                                                                                                    | kingdig or/w                                                                               | rilri/Grigori B. Trut                                                                                       | end of padded-content                                                                                                    |                                              |
| inteps.//eii.wi                                                                                                    | kipeulu.017v                                                                               | VIRI/GIIGOII_P                                                                                              | Kishing and the set of the set of                                                                                                    | 07.05                                        |
|                                                                                                    |                                                                                            |                                                                                                    | A few of our satisfied users                                                                                                    | onse.em                                      |
| tiny.cc/ customurl                                                                                                    |                                                                                            | Log stats for this URL                                                                                      | Styles Event Listeners DOM Breakpoints Prope                                                                                                    | rties                                        |
| Descent UDL -                                                                                                    |                                                                                            |                                                                                                    | 👩 🖲 😓 🚥 📕 👯 🕥 🗰 💬 Filter : hov .cls +                                                                                                    |                                              |
| Recent URLS                                                                                                    |                                                                                            |                                                                                                    | >D O A B I I I V H element.style { margin                                                                                                    | 5                                            |
| tiny.cc/5b8uhy                                                                                                    | tiny.cc/yb8uhy                                                                             | tiny.cc/ob8uhy                                                                                              | display: block; border 1.                                                                                                    |                                              |
|                                                                                                    | tiny.cc/rwiuhy                                                                             | tiny.cc/pwiuhy                                                                                              |                                                                                                    | 111                                          |
| tiny.co/gxiuny                                                                                                    |                                                                                            |                                                                                                    | response style.css:205                                                                                                    | 111<br>3                                     |
| tiny.cc/gsiuny                                                                                                    | tiny.cc/oyhuhy                                                                             | tiny.cc/lwguhy                                                                                              | Tools for business.                                                                                                    | 111<br>3<br>  × 22.22                        |
| tiny.cc/afiuhy<br>tiny.cc/afiuhy                                                                                                    | tiny.cc/oyhuhy<br>tiny.cc/8aeuhy                                                           | tiny.cc/wguhy<br>tiny.cc/ypbuhy                                                                             | Tools for business.<br>TINYCC CUSTOM DOMAIN                                                                                                    | 111<br>3<br>1 × 22.22<br>3                   |
| tiny.co/afluhy<br>tiny.co/afluhy<br>tiny.co/leeuhy<br>tiny.co/4lbuhy                                                                                    | tiny.cc/oyhuhy<br>tiny.cc/8aeuhy<br>tiny.cc/phbuhy                                         | tiny.col/wguhy<br>tiny.col/ybuhy<br>tiny.col/gbuhy                                                          | Tools for business.<br>TINYCC CUSTOM DOMAIN<br>SERVICE                                                                                                    | 111<br>3<br>1 × 22.22<br>3<br>111            |
| tiny.co/afluhy<br>tiny.co/afluhy<br>tiny.co/leeuhy<br>tiny.co/4lbuhy<br>tiny.co/9ebuhy                                                                  | tiny.cc/oyhuhy<br>tiny.cc/8aeuhy<br>tiny.cc/phbuhy<br>tiny.cc/7dbuhy                       | tiny.co/wguhy<br>tiny.co/ypbuhy<br>tiny.co/8gbuhy<br>tiny.co/wabuhy                                         | - Tools for business.<br>TINYCC CUSTOM DOMAIN<br>SERVICE<br>"We storting using Time or<br>"We storting using Time or<br>"We | 111<br>3<br>1 × 22.22<br>3<br>1111<br>5      |
| tiny.cogsuny<br>tiny.colsfluhy<br>tiny.colseuhy<br>tiny.col4buhy<br>tiny.col4buhy<br>tiny.col4buhy<br>https://en.ud/bined/a.com/G                       | tiny.co/oyhuhy<br>tiny.co/8seuhy<br>tiny.co/phbuhy<br>tiny.co/7dbuhy                       | tiny.co/keguhy<br>tiny.co/ypbuhy<br>tiny.co/ggbuhy<br>tiny.co/ggbuhy<br>tiny.co/kgbuhy                      | Tools for business.     TINYCC CUSTOM DOMAIN SERVICE     We starting using Tiny.cc     for our in-app URLs and     border-top: ≥ px     Filter                                                                                                    | 111<br>3<br>× 22.22<br>3<br>111              |
| tiny.corgauny<br>tiny.corgauny<br>tiny.corgauny<br>tiny.corgauny<br>tiny.corgauny<br>https://en.wikipedia.org/Gr                                        | tiny.co/oyhuhy<br>tiny.co/8aeuhy<br>tiny.co/phbuhy<br>tiny.co/7dbuhy<br>rigo               | tiny colkgulhy<br>tiny colkgbulhy<br>tiny colkgbulhy<br>tiny colkgbulhy<br>tiny colkgbulhy                  | Tools for business.<br>TINYCC CUSTOM DOMAIN<br>SERVICE<br>'' We starting using Tinu.cc<br>for our in-app URLs and<br>were extremely amazed to<br>- 24 B9323<br>background: b<br>B#29dfdf<br>url( <u>langes/Cross</u> ,<br>correpet 4px<br>correr;<br>background: b<br>B#29d5b;<br>border-top: b2px<br>B#20 50;<br>border-top: b2px<br>Filter                                                                                                    | 111<br>3<br>1 × 22.22<br>3<br>1111<br>5      |
| thry cogauny<br>tiny colafuby<br>tiny colafuby<br>tiny colafuby<br>tiny colafuby<br>tiny colafuby<br>https://en.wikipedia.org/Gr<br>Benove Frem History | tiny.coloyhuhy<br>tiny.coloseuhy<br>tiny.colohuhy<br>tiny.col7dbuhy<br>rigo<br>1 out of 18 | tiny colvgulty<br>tiny colvgbulty<br>tiny colvgbulty<br>tiny colvgbulty<br>tiny colvgbulty<br>ugycc/\$b8uby | Tools for business.     TINYCC CUSTOM DOMAIN SERVICE     '' We starting using Tiny.cc     for our in-app URLs and     were extremely amazed to     find the level of support                                                                                                    | 111<br>3<br>1 × 22 22.<br>3<br>111<br>5<br>t |

### پلان هفت

با استفاده از پلان Clear register و شرطی که در این پلان اضافه می کنیم ، در صورتی که مشخص شود پس از بررسی در Source صفحه ، کلمه ی response error وجود دارد ، مقدار رجیستر short\_url\$~ پاک می شود .

#### گام نخست

بدون نیاز به خارج شدن از صفحه ی سامانه ، از کادر کشویی Select an action پلان Clear register را انتخاب می کنیم.

| $\leftrightarrow$ $\rightarrow$ C (i) tiny.cc |                                                                                                    | ର୍ 🕁 📴 |
|-----------------------------------------------|----------------------------------------------------------------------------------------------------|--------|
|                                               |                                                                                                    |        |
|                                               |                                                                                                    |        |
|                                               | Select an action v                                                                                                    |        |
|                                               | ٩                                                                                                    |        |
|                                               | EXErvice Address Address Addres |        |
|                                               | Get attribute Get an attribute from an element                                                                                                    |        |
|                                               | ±. Set value Set register value                                                                                                    |        |
|                                               | Clear register Clear a register                                                                                                    |        |
|                                               | Ra Scenario end Define the scenario ending                                                                                                    |        |
|                                               | 🔗 Extract links Extract links                                                                                                    |        |
|                                               | Condition IF block                                                                                                    |        |
|                                               | III Select list Select a list of elements                                                                                                    |        |
|                                               | <> Repeat Loop block                                                                                                    |        |
|                                               | Quick if page contains IF page contains                                                                                                    |        |
|                                               | Quick if element contains IF current cadrage contains                                                                                                    |        |
|                                               | WE End block End the current condition                                                                                                    |        |
|                                               | X                                                                                                    |        |
|                                               | find the twelfort support<br>from not none - The think                                                                                                    |        |

بر روى علامت شرط كليك مي كنيم .

| $\leftrightarrow$ $\Rightarrow$ $\mathfrak{C}$ (i) tiny.cc |                  |                            |     | ବ 🛧 📴 |
|------------------------------------------------------------|------------------|----------------------------|-----|-------|
| â                                                          | Clear register   |                            |     |       |
|                                                            | Clear a register |                            | Y   |       |
|                                                            | Register*        | •         7                |     |       |
|                                                            | G                | ) Refresh M Back 😰 Confirm |     |       |
|                                                            |                  |                            |     |       |
|                                                            |                  | finit decled stee          | (X) |       |

#### گام سوم

بر روی کادر **New condition** یک بار کلیک می کنیم .

| $\leftrightarrow$ $\Rightarrow$ C $$ tiny.cc |                  |                            |                  | ବ 🕁 📴 |
|----------------------------------------------|------------------|----------------------------|------------------|-------|
| ſ                                            | Clear register   |                            | 1                |       |
|                                              | Clear a register |                            | Ŷ                |       |
|                                              |                  | ? New condition            |                  |       |
|                                              | Condition        | Condition                  |                  |       |
|                                              | Register *       | (P) -5                     |                  |       |
|                                              | Plan             | • 7                        | iz +             |       |
|                                              | -                | ) Refresh H Back 🙆 Confirm | ×                |       |
|                                              |                  | that the                   | Level of support |       |

#### گام چهارم

response به کمک کادر کشویی موجود در کنار فیلد Subject ، گزینه ی Source\$~ را انتخاب می کنیم و عبارت response به کمک کادر کشویی موجود در کنار فیلد error را در فیلد dK یک بار کلیک می کنیم .

| Clear register   | (1)3              |                |       |  |
|------------------|-------------------|----------------|-------|--|
| Clear a register | Condition         |                | -     |  |
|                  | Condition         |                |       |  |
| Condition        | Comparison type   | Contain        |       |  |
|                  | Subject           | SOURCE         |       |  |
| Register *       | Compare against   | response error | E ~   |  |
|                  | Logical operators | AND            |       |  |
| Plat             |                   | 🗵 Cancel 🗸 Ok  | close |  |

#### گام پنجم

در این قسمت از فیلد **Register گزینه short\_url%~**را انتخاب می کنیم و در انتها بر روی گزینه ی **Confirm** کلیک می کنیم .

| $\rightarrow$ C (i) tiny.cc |                  |                                           |                            | Q | ☆ |
|-----------------------------|------------------|-------------------------------------------|----------------------------|---|---|
|                             |                  |                                           |                            |   |   |
|                             | 1 Clear register |                                           |                            | A |   |
|                             | Clear a register |                                           |                            | Ŷ |   |
|                             |                  | ? New condition                           |                            |   |   |
|                             | Condition        | contain(~\$SOURCE, 'response error ') and |                            |   |   |
|                             |                  |                                           |                            |   |   |
|                             | Register *       | ۹ ~۵                                      | I                          |   |   |
|                             | Plan             | - 7                                       | Clear                      |   |   |
|                             | 1, MART .        |                                           | New register               |   |   |
|                             |                  |                                           | ~\$long_url                |   |   |
|                             |                  |                                           | ~\$short_url               |   |   |
|                             |                  |                                           | finit the tavel of support |   |   |

تا این مرحله نوشتن سناریوی کوتاه کردن لینک در وبسایت Tiny.cc به پایان رسید ، اینک لازم است این سناریو را ذخیره کنیم .

| $\leftrightarrow$ $\rightarrow$ C $\textcircled{0}$ tiny.cc |                              | ର 🕁                                                                                                    | $\bigcirc$ |
|-------------------------------------------------------------|------------------------------|----------------------------------------------------------------------------------------------------|------------|
| TINY<br>aborter URLS - Qil codes                            | URL                          |                                                                                                    |            |
|                                                             |                              | API key http://API_URI/?api=API_KEY                                                                                                    |            |
|                                                             |                              | Recorder                                                                                                    |            |
| http://                                                     |                              |                                                                                                    |            |
| tiny.cc/ customurl                                          |                              | stats for thi Advisor check                                                                                                    |            |
| Recent URLs                                                 |                              |                                                                                                    |            |
| tiny.co/fomhiy                                              | tiny.cc/Onmhiy tiny.cc       | /48lhiy Connect                                                                                                    |            |
| tiny.cc/77lhiy                                              |                              |                                                                                                    |            |
| https://en.wikipedia.org/                                   | wiki/ % http://tiny.cc/fomhi |                                                                                                    |            |
| Remove From History                                         | 1 out of 4 Share link        | 2015 - 2017 © Jelliograph                                                                                                    |            |
|                                                             |                              | We starting using Tiny.cc<br>for our in-app URLs and<br>were extremely amazed to<br>find the level of support<br>from uon anus. ~ TechNux |            |

به منظور ذخیره کردن سناریو بر روی آیکون قیچی کلیک می کنیم تا وارد صفحه ی Scenario editor شویم .

از کادر کشویی **Select an action** گزینه ی **Save** را انتخاب می کنیم .

در کادر ظاهر شده ، نام سناریو را وارد می کنیم سپس بر روی دکمه ی OK کلیک می کنیم .

| A | Inction Select an action Q SERVER-SCENARIO                    | JellioGraph x<br>name<br>tiny_url<br>OK Cancel | Editing the <b>'TEST</b> ' scenario ×<br>By closing, your modifications would be lost. |
|---|---------------------------------------------------------------|------------------------------------------------|----------------------------------------------------------------------------------------|
|   | Play<br>Save<br>Delete                                        |                                                |                                                                                        |
|   | Last results CURRENT SCENARIO Spice on the seconding comparie |                                                |                                                                                        |
|   | Paula on the second and appendix                              |                                                |                                                                                        |

# سناريو دوم

برای نوشتن سناریوی دوم لازم است ابتدا با فشردن کلیدهای Ctrl+Shift+X پلان های موجود در صفحه ی را پاک کنیم .

| Action<br>Select an action | ۲<br>۲           |
|----------------------------|------------------|
| P C + + P                  |                  |
| □ ▼ scenario { }           | 🗌 🔻 subtitle     |
| name : VALUE               | □ (empty object) |
| ∴ → protile                |                  |
|                            |                  |
|                            |                  |
|                            |                  |
|                            |                  |
|                            |                  |
|                            |                  |
|                            |                  |
|                            |                  |
|                            |                  |
|                            |                  |
|                            |                  |
|                            |                  |

به منظور کوتاه کردن لینک ابتدا باید صفحه ی وبسایت bit.do گشوده شود ، سپس لینک مورد نظر درون کادر مربوطه قرار گیرد و بر روی گزینه Shorten کلیک کرد .

| $\leftrightarrow$ $\supset$ $\bigcirc$ $\bigcirc$ bit.do | 1                                                                                                    | <u>ک</u>      |
|----------------------------------------------------------|----------------------------------------------------------------------------------------------------|---------------|
|                                                          | login or register to manag                                                                                                    | e your links. |
| bit.do<br>More value to your links<br>URL Shortener      | Share links and track clicks         Shoten and personalize any link.         Get eal-time traffic statistics for your links. Free service.         1.       Link to shorten:         Customize your short link (optional):         http://bit.do/         2.       Image: Pelow link.         Follow us on Twitter: @bitdo         3.       Shorten your URL:         Shorten your URL:       Shorten         Terms and conditions: Span links are not accepted and will be deteted.         NEW:       Have your own URL shortener service with custom domain name |               |
|                                                          | Read our Tweets: @bitdo                                                                                                    |               |
| SF                                                       | noten and personalize long web addresses. Get resi-time traffic statistics for your links. Free service.                                                                                                    |               |

### پلان صفر

می خواهیم با استفاده از پلان location صفحه ی مربوط به وبسایت bit.do توسط ژلیوگراف گشوده شود.

#### گام نخست

Quick location ابتدا در وبسایت bit.do دکمه های Alt + J را می زنیم تا صفحه ی سامانه باز شود ، سپس گزینه ی را انتخاب می کنیم .

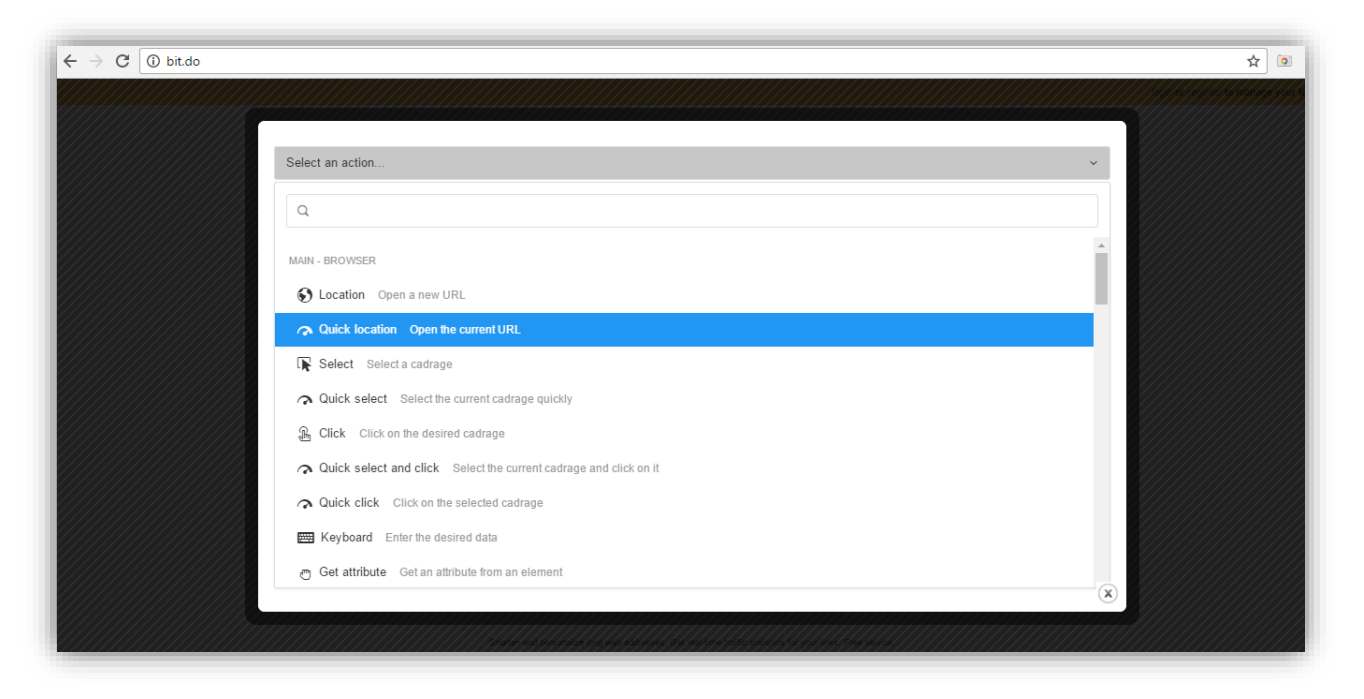

### پلان یک و دو

ابتدا کادر مربوطه تو سط سامانه و با استفاده از پلان های Select و Click انتخاب ، سپس جهت وارد کردن لینک بر روی آن کلیک می شود .

#### گام نخست

یک بار بر روی قسـمت مشـکی ، خارج از کادر ژلیوگراف کلیک می کنیم تا از سـامانه خارج شـویم . در صـفحه ی وبسـایت bit.do ، پس از فشـردن دکمه های Ctrl+Shift+C ، اشـاره گر ماوس را بر روی کادر ورودی قرار می دهیم و یک بار کلیک می کنیم تا صفحه ی ژلیوگراف باز شود .

| $\leftrightarrow$ $\rightarrow$ ${f C}$ $\textcircled{0}$ bit.do |                                                                                                    | ☆ 💁                                                                               |
|------------------------------------------------------------------|----------------------------------------------------------------------------------------------------|-----------------------------------------------------------------------------------|
| ← → C                                                            | Share links and track clicks         Shorten and personalize any link.         Get real-lime traffic statistics for your links. Free service.         1. | <pre></pre>                                                                       |
| ~~~~~~~~~~~~~~~~~~~~~~~~~~~~~~~~~~~~~~~                          | Read our Tweets. @bitdo                                                                                                    | html jelybox<br>Styles Event Listeners DOM Breakpoints Properties<br>: hov .cls + |

از کادر کشویی **Select an action** گزینه ی **Quick select and click** را انتخاب می کنیم .

| $\leftarrow$ $\rightarrow$ C $\bigcirc$ bit.do                                                                                                    |      | <br>& |
|----------------------------------------------------------------------------------------------------|------|-------|
|                                                                                                    |      |       |
|                                                                                                    |      |       |
| Select an action                                                                                                    | ~    |       |
| ٩١                                                                                                    |      |       |
| MAIN - BROWSER                                                                                                    | ^    |       |
| S Location Open a new URL                                                                                                    | - 18 |       |
| Quick location Open the current URL     Open the current URL     Open the current URL   |      |       |
| R Select Select a cadrage                                                                                                    |      |       |
| Quick select Select the current cadrage quickly                                                                                                    |      |       |
| Bunch Click on the desired cadrage                                                                                                    |      |       |
|                                                                                                    |      |       |
| Quick click Click on the selected cadrage     Output     Description:     Output     Description:     Out |      |       |
| Keyboard Enter the desired data                                                                                                    |      |       |
| Get attribute Get an attribute from an element                                                                                                    | X    |       |
|                                                                                                    |      |       |
|                                                                                                    |      |       |

# پلان سه

در این قسمت می خواهیم با استفاده از پلان **Keyboard** ، لینک بلند مورد نظر را در کادر مربوطه وارد کنیم .

#### گام نخست

بدون نیاز به خارج شـدن از صـفحه ی ژلیوگراف از کادر کشـویی Select an action پلان Keyboard را انتخاب می کنیم.

| $\rightarrow$ C $\bigcirc$ bit.do |                                                                   | \$ |
|-----------------------------------|-------------------------------------------------------------------|----|
|                                   |                                                                   |    |
|                                   |                                                                   |    |
|                                   | Select an action                                                  | ~  |
|                                   | ۹                                                                 |    |
|                                   | MAIN - BROWSER                                                    | ·  |
|                                   | S Location Open a new URL                                         |    |
|                                   |                                                                   |    |
|                                   | R Select Select a cadrage                                         |    |
|                                   | Quick select Select the current cadrage quickly     ■             |    |
|                                   | Lick Click on the desired cadrage                                 |    |
|                                   | Quick select and click Select the current cadrage and click on it |    |
|                                   | Quick click Click on the selected cadrage     ■                   |    |
|                                   | 🖼 Keyboard Enter the desired data                                 |    |
|                                   | Get attribute Get an attribute from an element                    | ×  |
|                                   |                                                                   |    |

جهت پارامتریک کردن ســـناریو رجیســتر long\_url\$~ را داخل فیلد Text قرار می دهیم ، ســپس بر روی دکمه ی Confirm کلیک می کنیم .

| ← → C ① bit.do |                          |                         |     |  |
|----------------|--------------------------|-------------------------|-----|--|
|                | 📟 Keyboard               |                         | A   |  |
|                | Enter the desired data   |                         | Ŷ   |  |
|                | Text                     | 题 ~Slong_url            | E · |  |
|                | Clear before typing      | $\bigcirc$              |     |  |
|                | Press enter after typing | $\bigcirc$              |     |  |
|                | Plan                     | - 3                     | 1 + |  |
|                |                          | Refresh K Back Sconfirm | ×   |  |
|                |                          |                         |     |  |

# پلان چهار و پنج

می خواهیم ژلیوگراف با استفاده از پلان های Select و Click دکمه ی Shorten را ابتدا انتخاب و سپس یک بار بر روی آن کلیک کند.

#### گام نخست

پس از فشـردن کلیدهای Ctrl+Shift+C اشـاره گر ماوس را بر روی دکمه ی Shorten قرار می دهیم و یک بار کلیک می کنیم تا صفحه ی سامانه گشوده شود .

| $\epsilon \  e \  e \  e \  e \  e \  e \  e \  $                                                                                                    |                                |                                     | ☆ [3                                                                                                    | •                    |
|----------------------------------------------------------------------------------------------------|--------------------------------|-------------------------------------|----------------------------------------------------------------------------------------------------|----------------------|
| <ul> <li>← → C ① bit.do</li> <li>bot of re</li> <li>bot of constraints</li> <li>bot of constraints</li> <li>bot of constraints</li> <li>bot of constraints</li> <li>bot of constraints</li> <li>bot of constraints</li> <li>constraints</li> <li>constraints<th>register to manage your links.</th><th></th><th><pre>tx Console &gt; ● 1 A 1<br/>ty Console &gt; ● 1 A 1<br/>ty Console &gt; ● 1 A 1<br/>ty Console &gt; ● 1 A 1<br/>ty Console = window.adsbygoo<br/>(]).push({);<br/>script:<br/>orm onsubmlt="return(false)"<br/>seriorm-norizontal"&gt;<br/>table style="border: 0px;<br/>ding:0px; width: 100%;"&gt;<br/>ty Console = window.adsbygoo<br/>(]).push({);<br/>script:<br/>orm onsubmlt="return(false)"<br/>seriorm-norizontal"&gt;<br/>table style="border: 0px;<br/>table style="border: 0px;<br/>top;"&gt;_</pre></th><th>ogle<br/>ign:<br/>ign:</th></li></ul> | register to manage your links. |                                     | <pre>tx Console &gt; ● 1 A 1<br/>ty Console &gt; ● 1 A 1<br/>ty Console &gt; ● 1 A 1<br/>ty Console &gt; ● 1 A 1<br/>ty Console = window.adsbygoo<br/>(]).push({);<br/>script:<br/>orm onsubmlt="return(false)"<br/>seriorm-norizontal"&gt;<br/>table style="border: 0px;<br/>ding:0px; width: 100%;"&gt;<br/>ty Console = window.adsbygoo<br/>(]).push({);<br/>script:<br/>orm onsubmlt="return(false)"<br/>seriorm-norizontal"&gt;<br/>table style="border: 0px;<br/>table style="border: 0px;<br/>top;"&gt;_</pre> | ogle<br>ign:<br>ign: |
| NEW: Have your own URL shortener service with custom domain name                                                                                                    | ır Tweets: @bitdo              | htmi jelybox<br>Styles Event Listen | <pre>class="otn"&gt; " " " " " " " " " " " " " " " " " "</pre>                                                                                                    | 25                   |
| Sharton and normanize lane web addresses. Get welling traffic statistics for your later. Even series                                                                                                    |                                |                                     |                                                                                                    |                      |

| $\leftarrow$ $\rightarrow$ C $\textcircled{0}$ bit.do |                                                                   |         | \$<br>\$        |
|-------------------------------------------------------|-------------------------------------------------------------------|---------|-----------------|
|                                                       |                                                                   |         | o tomanage your |
|                                                       |                                                                   |         |                 |
|                                                       | Select an action                                                  | × ()))) |                 |
|                                                       | ٩                                                                 |         |                 |
|                                                       | MAIN - BROWSER                                                    | ^       |                 |
|                                                       | S Location Open a new URL                                         |         |                 |
|                                                       | Quick location Open the current URL                               |         |                 |
|                                                       | I Select Select a cadrage                                         |         |                 |
|                                                       | Quick select the current cadrage quickly                          |         |                 |
|                                                       | Lick Click on the desired cadrage                                 |         |                 |
|                                                       | Quick select and click Select the current cadrage and click on it |         |                 |
|                                                       | Quick click Click on the selected cadrage                         |         |                 |
|                                                       | 📟 Keyboard Enter the desired data                                 |         |                 |
|                                                       | O Get attribute Get an attribute from an element                  | ×       |                 |
|                                                       |                                                                   |         |                 |

از کادر کشویی **Select an action** گزینه ی **Quick select and click** را انتخاب می کنیم .

# پلان شش

به منظور اعمال وقفه در روند سناريو از پلان Pause استفاده مي كنيم .

#### گام نخست

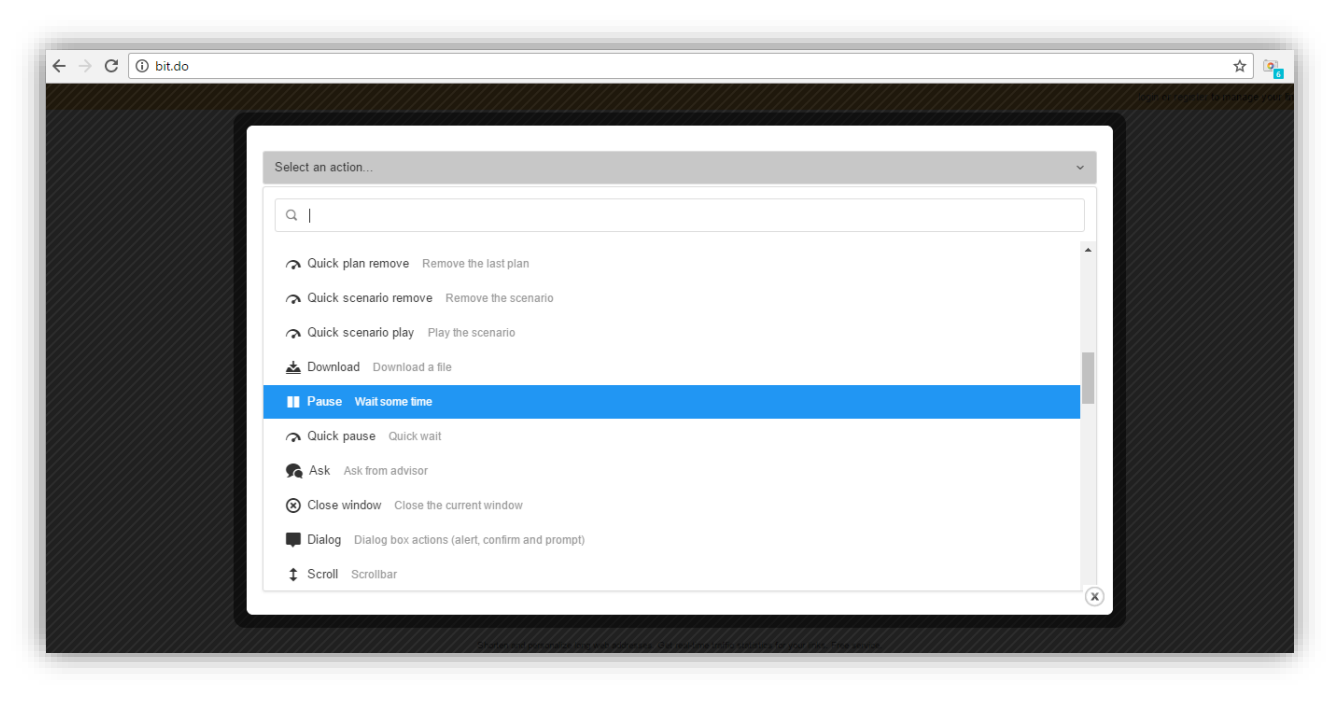

بدون نیاز به خارج شدن از سامانه ، از کادر کشویی **Select an action** پلان **Pause** را انتخاب می کنیم .

مدت زمانی را که لازم اســت وقفه به طول انجامد ، بر حســب میلی ثانیه در فیلد Amount of time وارد می کنیم و در ادامه بر روی دکمه ی Confirm کلیک می کنیم .

| $\leftrightarrow$ $\rightarrow$ C $\textcircled{1}$ bit.do |                                   |                                            |     | ☆ @ |
|------------------------------------------------------------|-----------------------------------|--------------------------------------------|-----|-----|
|                                                            | I Pause                           |                                            |     |     |
|                                                            | Wait some time                    |                                            | Ŷ   |     |
|                                                            | Amount of time                    | - 2þ00                                     | +   |     |
|                                                            | Seconds (instead of milliseconds) | $\bigcirc$                                 |     |     |
|                                                            | Plan                              | - 6                                        | ÷ = |     |
|                                                            | ଚ                                 | Refresh K Back 💿 Confirm                   |     |     |
|                                                            |                                   |                                            |     | ×   |
|                                                            |                                   | 139644479964444413644444950249344945564444 |     |     |

از آنجایی که می بایست تمام حالات ممکن در زمان اجرای سناریو از جمله نامعتبر بودن لینک و سایر موارد در نظر گرفته شود ، پس از بررسی به این نتیجه رسیدیم که چنانچه لینک نامعتبری را در قسمت ورودی وبسایت قرار دهیم علاوه بر لینک کوتاه شده نا صحیح ، اعداد ۴۰۰ یا ۵۰۰ و یا عبارت ERROR نیز در کادر حاوی لینک کوتاه نمایش داده می شود ، بنابراین در این قسمت از سناریو شرطی تعیین می کنیم که تنها زمانی که این عبارات در صفحه وجود ندا شت ، لینک کوتاه شده از کادر مربوطه استخراج شود . تعیین شرط مورد نظر به کمک پلان Condition امکان پذیر می با شد اما نکته ی قابل توجه این است که پلان هایی را که می خواهیم در صورت برقرار بودن شرط اجرا شوند باید بین پلان Condition و End قرار دهیم ، آیکون ذکر است قرار دادن پلان End در انتهای پلان های مورد نظر حائز اهمیت است و در صورت عدم رعایت این مهم ، آیکون ورت این مهم ، آیکون

### پلان هفت

به کمک پلان Condition شرط مورد نظر را تعیین می کنیم .

#### گام نخست

بدون نیاز به خارج شدن از صفحه ی سامانه ، پلان Condition را انتخاب می کنیم.

| $\leftrightarrow$ $\rightarrow$ C $\bigcirc$ bit.do |                                                | ☆ 💽 |
|-----------------------------------------------------|------------------------------------------------|-----|
|                                                     |                                                |     |
|                                                     | Solort as action                               |     |
|                                                     |                                                |     |
|                                                     | ۹                                              |     |
|                                                     | Quick click Click on the selected cadrage      |     |
|                                                     | Experimentation in the desired data            |     |
|                                                     | Get attribute Get an attribute from an element |     |
|                                                     | . ★ Set value Set register value               |     |
|                                                     | Clear register Clear a register                |     |
|                                                     | 83 Scenario end Define the scenario ending     |     |
|                                                     | Sector Extract links                           |     |
|                                                     | Condition IF block                             |     |
|                                                     | Select list Select a list of elements          |     |
|                                                     | <> Repeat Loop block                           |     |
|                                                     | ×                                              |     |
|                                                     |                                                |     |

```
بر روی کادر New condition کلیک می کنیم .
```

| ← → C ① bit.do |           | <u>خ</u>                 | <b>0</b> 7 |
|----------------|-----------|--------------------------|------------|
| € Co           | ndition   |                          |            |
| IF bl          | lock      | Ŷ                        |            |
|                |           | ? New condition          |            |
| IF cor         | ndition * | Condition                |            |
|                |           |                          |            |
| Plan           |           | - 7 HE +                 |            |
|                | ર         | Refresh K Back 👩 Confirm |            |
|                |           |                          |            |

#### گام سوم

ابتدا از کادر کشــویی Comparison type گزینه ی Not contain all of the list را انتخاب می کنیم و از کادر کشویی Subject نیزگزینه ی ELEMENT\$~ را بر می گزینیم .

در فیلد Compare against عبارات ۴۰۰ و ۵۰۰ و ERROR را قرار می دهیم ، نکته ی قابل توجه این که پس از وارد کردن هر عبارت باید دکمه ی Enter را وارد کنیم .

| $\leftrightarrow$ $\rightarrow$ C $\textcircled{0}$ bit.do |                |                   |                             |                   |          | \$ |
|------------------------------------------------------------|----------------|-------------------|-----------------------------|-------------------|----------|----|
|                                                            |                |                   |                             |                   |          |    |
|                                                            |                |                   |                             |                   | <b>^</b> |    |
|                                                            |                | Condition         |                             |                   |          |    |
|                                                            | IF DIOCK       | Comparison type   | Not Contain all of the list | ~                 | Ŷ        |    |
|                                                            |                | Subject           | SELEMENT                    | E ·               |          |    |
|                                                            | IF condition * | Compare against   | 400 × 500 × ERROR ×         | <b>E</b> ~        |          |    |
|                                                            | Plan           | Logical operators | AND                         | ~                 | 2000 +   |    |
|                                                            |                | ×                 | Cancel 🗸 Ok                 | clo <del>se</del> | - 1      |    |
|                                                            |                |                   |                             |                   | ×        |    |
|                                                            | <u> </u>       |                   |                             |                   |          |    |

در ادامه بر روی عبارت OK کلیک می کنیم .

#### گام چهارم

| C 🛈 bit.do |                |                                                     |     |
|------------|----------------|-----------------------------------------------------|-----|
|            | Condition      |                                                     |     |
|            | IF block       |                                                     | Y   |
|            |                | ? New condition                                     |     |
|            | IF condition * | not contain(~\$ELEMENT, ['400','500','ERROR',]) and |     |
|            |                |                                                     | 6   |
|            | Plan           | - 7                                                 | ₩ + |
|            |                | 🖌 Refresh K Back 👩 Confirm                          |     |
|            |                |                                                     | ×   |

در این مرحله کافی است بر روی گزینه ی **Confirm** یک بار کلیک کنیم .

تا این مرحله با استفاده از پلان Condition شرط مورد نظر را تعیین کردیم همانطور که مشاهده می کنید رنگ آیکون ژلیوگراف به دلیل عدم وجود پلان End به بنفش تغییر رنگ پیدا کرد . در نظر داریم ابتدا پلان هایی را که می خواهیم در صورت برقرار بودن شرط اجرا شوند قرار دهیم و در پایان پلان **End** را اضافه کنیم اما قبل از هر اقدامی ابتدا باید لینک معتبری را درون کادر ورودی وبسایت **bit.do** وارد کنیم تا بتوانیم لینک کوتاه شده ی آن را مشاهده کنیم اما قبل از هر اقدامی ابتدا باید لینک معتبری را درون

### پلان هشت

می خواهیم ژلیوگراف با استفاده از پلان **Select** لینک کوتاه شده را انتخاب کند .

#### گام نخست

پس از خارج شدن از صفحه ی ژلیوگراف ابتدا لینک بلند معتبر را وارد ، سپس بر روی گزینه Shorten کلیک کرده تا کادر مربوط به لینک کوتاه شده ،نمایش داده شود .با فشردن دکمه های Ctrl+Shift+C اشاره گر ماوس را بر روی لینک کوتاه شده قرار می دهیم و یک بار کلیک می کنیم تا صفحه ی سامانه گشوده شود .

| $\leftarrow$ $\rightarrow$ C $\textcircled{0}$ bit.do |                                                                                                    |               |          | ☆ 📴                                                                                                    |
|-------------------------------------------------------|----------------------------------------------------------------------------------------------------|---------------|----------|----------------------------------------------------------------------------------------------------|
|                                                       | login or register to manage your links.                                                                                                    |               | Elements | Console » O 2 A 2                                                                                                    |
|                                                       | Share links and track clicks Shorten and personalize any link. Get real-time traffic statistics for your links. Free service. 1. Link to shorten:                                                                                                    |               |          | <pre>*(coupy) *(td style= "padding: 0;"&gt;(/td "(td&gt; "(td&gt; "(td&gt; "(td&gt; "(td&gt; "(td&gt; "(td&gt; "target=_blank id="url_shorten d_link"&gt;&gt;</pre>                            |
| More value to your links<br>URL Shortener             | https://en.wikipedia.org/wiki/Grigori_Perelman Customize your short link (optional): http://bit.do/ 2. G• rollow 116k Follow us on Twitter: @bitdo                                                                                                    |               |          | <pre>clinput type=<br/>"text" readonly<br/>value onclick-<br/>"this.select()"<br/>style="<br/>width: 250px;<br/>background-<br/>color: #706000<br/>font-weight:<br/>bold;<br/>"id=</pre>       |
|                                                       | <ul> <li>Shorten your URL: Shorten</li> <li>Terms and conditions: Spam links are not accepted and will be deleted.</li> <li>NEW: Have your own URL shortener service with custom domain name</li> <li>Grigori Perelim sinputaurl_shortened 259x 22</li> <li>Short URL: http://bit.do/c4GAL</li> <li>Traffic stats: http://bit.do/c4GAL-</li> </ul> | htmi 🗴        | ilybox   | "url_shortened"<br>(copy link)<br TODO;<br uncomment<br><da <br="" href="">id="post_twitten"<br/>id="post_twitten"<br/>id="post_twitten"<br/>src="imges/twe.<br/>t-this.png"<br/>border=0</da> |
|                                                       | QR Code:                                                                                                    | styles :hov . | cls +    | DOM Breakpoints Properties                                                                                                    |

از کادر کشویی **Select an action** گزینه ی **Quick select** را انتخاب می کنیم .

| - $ ightarrow$ $	extsf{C}$ $	extsf{0}$ bit.do |                                                                   |  |
|-----------------------------------------------|-------------------------------------------------------------------|--|
|                                               |                                                                   |  |
|                                               |                                                                   |  |
|                                               | Select an action v                                                |  |
|                                               | ٩١                                                                |  |
|                                               | MAIN - BROWSER                                                    |  |
|                                               | S Location Open a new URL                                         |  |
|                                               |                                                                   |  |
|                                               | R Select Select a cadrage                                         |  |
|                                               | Quick select Select the current cadrage quickly                   |  |
|                                               | Click Click on the desired cadrage                                |  |
|                                               | Quick select and click Select the current cadrage and click on it |  |
|                                               | Quick click Click on the selected cadrage                         |  |
|                                               | Keyboard Enter the desired data                                   |  |
|                                               | Get attribute Get an attribute from an element                    |  |
|                                               |                                                                   |  |
|                                               |                                                                   |  |

# پلان نه

مي خواهيم ژليوگراف با استفاده از پلان **Get attribute** ، لينک کوتاه شده را استخراج کند .

#### گام نخست

از کادر کشویی Select an action پلان Get attribute را انتخاب می کنیم .

| ← → C () bit.do |                                                  | ☆ 💿 |
|-----------------|--------------------------------------------------|-----|
|                 |                                                  |     |
|                 |                                                  |     |
|                 | Select an action ~                               |     |
|                 | ٩١                                               |     |
|                 | Quick click Click on the selected cadrage        |     |
|                 | 📟 Keyboard Enter the desired data                |     |
|                 | G Get attribute Get an attribute from an element |     |
|                 |                                                  |     |
|                 | Clear register Clear a register                  |     |
|                 | Scenario end Define the scenario ending          |     |
|                 | Sextract links Extract links                     |     |
|                 | Condition IF block                               |     |
|                 | Select list Select a list of elements            |     |
|                 | Repeat Loop block                                |     |
|                 |                                                  |     |

| $m{\epsilon}  ightarrow m{C}$ (i) bit.do |                                  |                          |            | ¢ 💿 |
|------------------------------------------|----------------------------------|--------------------------|------------|-----|
|                                          | o Get attribute                  |                          | ì          |     |
|                                          | Get an attribute from an element |                          | Ŷ          |     |
|                                          | Register *                       | ~\$short_url             | E ·        |     |
|                                          | Attribute                        | Text                     | ~          |     |
|                                          | Cadrage                          | Default: ~\$ELEMENT      | E          |     |
|                                          | Plan                             | - 9                      | + <b>E</b> |     |
|                                          | ଚ                                | Refresh K Back 💿 Confirm | ×          |     |
|                                          |                                  |                          |            |     |

رجیستر short\_url\*~ را درون فیلد Text قرار می دهیم و در انتها بر روی دکمه ی Confirm کلیک می کنیم.

### پلان دە

به کمک پلان **End** پایان محدوده ی پلان هایی که می خواهیم در صورت برقرار بودن شرط مورد نظر اجرا شوند ، مشخص می کنیم .

#### گام نخست

 C
 O bido

 Select an action...

 Q

 C
 Condition IF block

 III Select lait 5 delements

 C
 Repeat Loop block

 O kuick If agae contains IF page contains

 O kuick If agae contains IF page contains

 D kuick If dement contains IF page contains

 D kuick Lend the current candigon

 O kuick Lend the current condition

 D kuick senatio remove Remove the scenario

 D kuick senatio remove Remove the scenario

 D kuick senatio remove Remove the scenario

 D kuick senatio remove Remove the scenario

 D kuick senatio remove Remove the scenario

از کادر کشویی Select an action گزینه ی Quick block end را انتخاب می کنیم .

نوشتن سناریوی کوتاه کردن لینک در وبسایت **bit.do** نیز به پایان رسید و اینک لازم است تا سناریو را ذخیره نماییم . بدین منظور در صفحه ی ژلیوگراف ، بر روی آیکون قیچی کلیک می کنیم .

| $\epsilon \rightarrow C$ 🛈 bit.do                         | ☆ <b>™_</b>                           |
|-----------------------------------------------------------|---------------------------------------|
|                                                           | i i i i i i i i i i i i i i i i i i i |
|                                                           |                                       |
| Select an action                                          | ~                                     |
|                                                           |                                       |
|                                                           |                                       |
| Please select your desired action                         |                                       |
|                                                           |                                       |
| Version : 2.4.6                                           |                                       |
|                                                           |                                       |
|                                                           |                                       |
| JELLYBOX Ctrl + Enter or Alt + Enter or Alt + J           |                                       |
| SELECTOR Ctrl + Shift + C<br>PLAN REMOVE Ctrl + Shift + Z |                                       |
| SCENARIO REMOVE Ctrl + Shift + X                          |                                       |
|                                                           |                                       |
|                                                           |                                       |
|                                                           | ×                                     |
|                                                           |                                       |

در صفحه ی Scenario editor ، از کادر کشویی Select an action گزینه ی Save را انتخاب می کنیم .

| Action Select an action | Editing the <b>'TEST'</b> scenario ×<br>By closing, your modifications would be lost. |
|-------------------------|---------------------------------------------------------------------------------------|
|                         |                                                                                       |
| server-scenario         | ^<br>_                                                                                |
| Play<br>Save            |                                                                                       |
| Delete Load scenario    |                                                                                       |
| Last results            |                                                                                       |
| CURRENT SCENARIO        | •                                                                                     |
|                         |                                                                                       |
|                         |                                                                                       |
|                         |                                                                                       |
|                         |                                                                                       |

داخل کادر ظاهر شده در بالای صفحه ، نام سناریو را وارد می کنیم سپس بر روی **OK** کلیک می کنیم .

| * * | Action Select an action Q SERVER-SCENARIO                    | JellioGraph x<br>name<br>bit_url<br>OK Cancel | Editing the ' <b>TEST</b> ' scenario ×<br>By closing, your modifications would be lost. |
|-----|--------------------------------------------------------------|-----------------------------------------------|-----------------------------------------------------------------------------------------|
|     | Play Save Delete Load scenario Last results CURRENT SCENARIO |                                               |                                                                                         |
|     | Cours on the seconding conneria                              |                                               | ·                                                                                       |

# سناريو سوم

برای نوشتن سناریوی سوم لازم است ابتدا با فشردن کلیدهای Ctrl+Shift+X پلان های موجود در صفحه ی Scenario editor را پاک کنیم .

| Action<br>Select an action                                               | ۲                                            |
|--------------------------------------------------------------------------|----------------------------------------------|
|                                                                          |                                              |
| <pre>v scenario { } nome: nome: &gt;profile &gt;plans [Number : 0]</pre> | <pre>     vubtitle     (empty object) </pre> |

در حال حاضر دو سناریوی تبدیل لینک بلند به لینک کوتاه ، با استفاده از دو وبسایت مختلف را در اختیار داریم . در این مرحله می خواهیم این دو سناریو را درون یک سناریو که تنها دارای دو پلان ا ست قرار دهیم تا چنانچه به هر دلیلی تبدیل لینک در وبسایت tiny.cc با موفقیت انجام نشد با استفاده از سناریوی دوم بتوانیم به لینک کوتاه شده دست یابیم .

## پلان صفر

می خواهیم با استفاده از پلان Include سناریوی tiny\_url را درون سناریوی سوم قرار دهیم .

#### گام نخست

در صــفحه ی Scenario editor ، پس از فشــردن کلید های Alt+J از کادر کشــویی Scenario editor ، پلان را انتخاب می کنیم .

| Select an action                    |  | , |
|-------------------------------------|--|---|
| Q                                   |  |   |
| ←∰, Drag Drag an element            |  |   |
| Screenshot Take a screenshot        |  |   |
| ✓ Flush Flush uniq buffer           |  |   |
| Javascript Execute javascript       |  |   |
| <b>O Include</b> Include a scenario |  |   |
| XML Load an XML URI                 |  |   |
| - Remove cookie Remove a cookie     |  |   |
| + Set cookie Set a cookie           |  |   |
| 🚀 Telegram Telegram module          |  |   |
| C Restart Restart the current block |  |   |
| H Quit Break the current block      |  |   |
| TEVT                                |  |   |

| Include a scenario     |            | ۲          |
|------------------------|------------|------------|
| Scenario *             | tiny_url   | E ~        |
| Keep the caller intact | $\bigcirc$ |            |
| Universal              | $\bigcirc$ |            |
| Plan                   | - 0        | + <u>E</u> |

نام سناریوی اول را در فیلد Scenario وارد می کنیم و در ادامه بر روی Confirm کلیک می کنیم .

ممکن است تبدیل لینک بلند به لینک کوتاه در ستاریوی اول به هر دلیلی صورت نگیرد که در این صورت رجیستر short\_url\*~ خالی می ماند و لازم است سناریوی دوم اجرا شود به همین جهت می بایست هنگام اضافه کردن سناریوی دوم شرطی تعریف نمود که تنها در صورت خالی بودن رجیستر short\_url\*~ سناریوی دوم اجرا شود .

## **پلان یک**

می خواهیم با استفاده از پلان **Include** سناریوی bit\_url را درون سناریوی سوم قرار دهیم .

#### گام نخست

include در صفحه ی Scenario editor ، پس از فشردن کلید های Alt+J از کادر کشویی Select an action پلان را انتخاب می کنیم .

| Q                                   |  |  |
|-------------------------------------|--|--|
| ←∰ Drag Drag an element             |  |  |
| Screenshot Take a screenshot        |  |  |
| ✓ Flush Flush uniq buffer           |  |  |
| Javascript Execute javascript       |  |  |
| S Include Include a scenario        |  |  |
| XML Load an XML URI                 |  |  |
| - Remove cookie Remove a cookie     |  |  |
| + Set cookie Set a cookie           |  |  |
| A Telegram Telegram module          |  |  |
| C Restart Restart the current block |  |  |
| H Quit Break the current block      |  |  |

بر روى علامت شرط كليك مي كنيم .

| Include                |                                           |            |
|------------------------|-------------------------------------------|------------|
| Include a scenario     |                                           | Ŷ          |
| Scenario *             |                                           | <b>≣</b> ~ |
| Keep the caller intact | $\bigcirc \bigcirc$                       |            |
| Universal              | $\bigcirc$                                |            |
| Plan                   | - 1                                       | +          |
| •                      | Refresh K Back ≣+ Inject <b>©</b> Confirm |            |
|                        |                                           | (          |

# گام سوم

بر روی کادر **New condition** یک بار کلیک می کنیم .

| 3 Include              |            |               | ĺ   |
|------------------------|------------|---------------|-----|
| Include a scenario     |            |               | ٢   |
|                        | ?          | New condition |     |
| Condition              | Condition  |               |     |
|                        |            |               |     |
| Scenario *             |            |               | E · |
| Keep the caller intact | $\bigcirc$ |               |     |
| Universal              | $\bigcirc$ |               | ×   |

#### گام چهارم

از کادر کشویی Comparison type گزینه ی Is empty را انتخاب می کنیم و رجیستر short\_url\$~ را درون فیلد Subject قرار می دهیم و در ادامه بر روی OK کلیک می کنیم .

| ) Include           |                   |             |      |      |
|---------------------|-------------------|-------------|------|------|
| Include a scen      | Condition         |             |      | Y    |
|                     | Comparison type   | Is empty    | ~    |      |
| Condition           | Subject           | short_url   | ie · |      |
| o shanon            | Logical operators | AND         | ~    |      |
| Scenario *          | ×                 | Cancel 🗸 Ok |      |      |
| Keep the caller int |                   |             | с    | lose |
| Universal           | 0                 |             |      |      |

#### گام پنجم

| ⊗ Include              |                                                                                   |              |
|------------------------|-----------------------------------------------------------------------------------|--------------|
| Include a scenario     |                                                                                   | Ŷ            |
|                        | ? New condition                                                                   |              |
| Condition              | is_empty(~\$short_uff) and                                                        |              |
|                        |                                                                                   | 11           |
| Scenario *             | Inu_tid 🗃                                                                         | 1 <b>=</b> ~ |
| Keep the caller intact | $\bigcirc$                                                                        |              |
| Universal              | $\bigcirc$                                                                        |              |
| Plan                   | - 1                                                                               | * = =        |
|                        | O         Refresh         M         Back         ≘+         Inject         Inject |              |

پس از قرار دادن نام سناریوی دوم در فیلد Scenario بر روی Confirm کلیک می کنیم .

در صفحه ی Scenario editor ، از کادر کشویی Select an action گزینه ی Save را انتخاب می کنیم و در انتها سناریوی سوم را نیز مانند دو سناریوی دیگر به نام url\_shortener ذخیره می کنیم .

# اجراي سناريو

در صفحه ی Scenario editor ، در کادر موجود در سمت را ست صفحه ، مقابل رجی ستر long\_url\$~ ، لینک بلند مورد نظر را قرار می دهیم .

| Action                                                                                                    |                                                                                                    |  |  |  |  |  |  |
|----------------------------------------------------------------------------------------------------|----------------------------------------------------------------------------------------------------|--|--|--|--|--|--|
| General Belon                                                                                                    |                                                                                                    |  |  |  |  |  |  |
| ÷ ÷ 0 C                                                                                                    |                                                                                                    |  |  |  |  |  |  |
| <pre>&gt; Freedom Lu<br/>&gt; profile<br/>&gt; v plans [Number : 2]<br/>&gt; b 0 { include }<br/>&gt; 1 { include - if is_empty(-\$tiny_short_url) }</pre> | <pre>* Sublite * Sublite * Sublite * \$en_vikipedia.org/wik i/Grigori_Perelman * G * \$\short_url : ** ** ** ** ** ** ** ** ** ** ** ** **</pre> |  |  |  |  |  |  |

از کادر کشویی **Select an action** گزینه ی**Play** را انتخاب می کنیم .

|   |                  | _ |  |  |  |
|---|------------------|---|--|--|--|
|   | Action           |   |  |  |  |
|   | Select an action |   |  |  |  |
|   | Q                |   |  |  |  |
| 4 | SERVER-SCENARIO  | ł |  |  |  |
|   | Play             | ſ |  |  |  |
|   | Save             |   |  |  |  |
| 8 | Delete           | ł |  |  |  |
| 8 | Load scenario    |   |  |  |  |
| 8 | Last results     |   |  |  |  |
|   | CURRENT SCENARIO |   |  |  |  |
|   | · · · ·          | 1 |  |  |  |
|   |                  |   |  |  |  |
|   |                  |   |  |  |  |
|   |                  |   |  |  |  |
|   |                  |   |  |  |  |
|   |                  |   |  |  |  |
|   |                  |   |  |  |  |
|   |                  |   |  |  |  |
|   |                  |   |  |  |  |
| _ |                  |   |  |  |  |
| L |                  | _ |  |  |  |

پس از پایان اجرای سناریو بر روی کادر **Output** کلیک می کنیم .

| Dongin Kilom Valut.<br>Changen Kilom Valut.<br>Tilled Anes Der if had<br>anne | Ext<br>exception<br>exception<br>exception<br>to be the<br>to be<br>the                                                                                                    | Conginent Ziener Manin,<br>10,000 part of Maning - Yu-<br>10,000 part of Maning<br>10,000 for Annual of Annual<br>10,000 | Bit 1<br>Bit 1<br>Bit 1<br>Bit 1<br>Bit 2<br>Bit 2<br>Bi                             | SQL Performance<br>Mexima<br>Torque (tj. Row Takin<br>Uj. Rogers) Rage "Pi<br>tribus, Torque (s) Rage "Pi<br>tribus, Torque (s) Rage "Pi | Kod<br>wortgedictig<br>technologie<br>kalandegie<br>biologie<br>data                                                                                                    |
|-------------------------------------------------------------------------------|----------------------------------------------------------------------------------------------------|----------------------------------------------------------------------------------------------------|----------------------------------------------------------------------------------------------------|----------------------------------------------------------------------------------------------------|----------------------------------------------------------------------------------------------------|
|                                                                               | Maran Kalon ()<br>de Alabeira ()<br>and Alabeira<br>Maran ()<br>de Alabeira<br>Maran ()<br>de Alabeira<br>Maran () |                                                                                                    | karansahan<br>da Turka kalan<br>wella - C<br>Karahanangar, k<br>waran Balan<br>Kalan                                                                                                    | - 0                                                                                                    | keenerkalani<br>Akittakinagan<br>Takahéntrapi<br>wakit-C<br>bandakongaya<br>wakit-C<br>bandakongaya<br>wakittaki                                                                                                    |
| nancers any had consistences land                                             | -6                                                                                                    | nennensensymmeternetissen<br>test-attribute                                                                              | <mark>→</mark><br>∋-7                                                                                                    | haden and an and a second decrease time                                                                                                  |                                                                                                    |
| TINY (n)                                                                      |                                                                                                    | TINY                                                                                                    | From From From From From From From From                                                                                                    | TILY (a)                                                                                                    |                                                                                                    |
| http://                                                                       | Le Fri oprier<br>Regel (La Per<br>Al vesti pri V<br>Mere Zank (Al<br>Ivanifajai                                                                                                    | http://                                                                                                    | an 21 agr with<br>Bright Station<br>Bright Station<br>Bright Station<br>Bright Station<br>Bright Station                                                                                                    | bern daer                                                                                                    | an Frangeler<br>Regne Daver<br>All vez Jone V<br>Anker Jone Ma.<br>Frankligen                                                                                                    |
| Reported A                                                                    | lis.formines<br>613-151-3<br>40-92241-<br>675-02119<br>482-4-180-                                                                                                    | Received Dispersively,<br>Received Real<br>Received With Real<br>Received With Real                                      | lan Amadama<br>Al 19-1 Basaj<br>Al 992 Al 19<br>Si 6 ( 30-219)<br>4 52 Al 19 10                                                                                                    | Norder Flagsbeith                                                                                                    | Instanting<br>(1-1):                                                                                                    |
| SQL Performance<br>Manufact<br>Conglect Science Manufact                      | Statistics                                                                                                    | Sill, Fredomance<br>Manifer<br>Ungla-152, Josef Units                                                                    | De Charles Stat<br>Services<br>and Entransis<br>and Services<br>Anter Services<br>Services<br>Services<br>Services                                                                                                    | RQL Performance<br>Mission<br>Traples of Sections                                                                                        | Example:<br>Second Second |
| CUthopass Hange "Fr<br>CDDat family Gyr 2 that<br>more                        | Mar Japa Salay<br>Kela<br>Marana Kela Dang<br>Marana Marana<br>Marana Marana<br>Marana<br>Marana                                                                                                    | Sig Regularity Manger Vin<br>Littled Theories Laboration<br>many                                                         | ter opge Valge<br>John<br>Antone sischen<br>All telefoldelige<br>Toldenket zygen<br>webb-E                                                                                                    | tig) Horpaniz Horage ** H<br>UBANT There-Day fait that<br>mine 🕥                                                                         | the page 1-1000<br>Miles<br>Automotive Sector ()<br>all the Sector ()<br>Transmission page<br>to the sector page<br>to the sector page                                                                                                    |
|                                                                               | Basedonoppe<br>brancescelar<br>blagte: Re                                                                                                    | whereases are using the fact work regarding the second second                                                            | Instances<br>Instances<br>Instan | Transformation or a physical and a sea by w                                                                                              | Unederscopt A<br>International<br>Designs - International<br>Designs - International                                                                                                    |

همان گونه که در عکس هم مشخص است سناریوی اول اجرا شده است و لینک کوتاه شده درون رجیستر short\_url\*~ قرار گرفته است . واضح است به دلیل اینکه توانستیم لینک کوتاه شده را از وبسایت اول استخراج کنیم سناریوی دوم اجرا نشد.

| * *        | <b>つ</b> C                                                              | P | ~~ |
|------------|-------------------------------------------------------------------------|---|----|
|            | r Logs                                                                  |   |    |
| # E        | v Registers                                                             |   |    |
| 3 B        | ~\$bit_long_url: <~~\$tiny_long_url~>                                   |   |    |
| 8 □        | ~\$URL : <u>http://tiny.cc/</u>                                         |   |    |
| 8 ⊟        | ► OTHER                                                                 |   |    |
| # D        | ~\$CAMPAIGN : TEST                                                      |   |    |
| # □        | <pre>~\$short_url: <u>http://tiny.cc/pa9oky</u></pre>                   |   |    |
| # E        | ~\$CLASSIFY_SCORE : 0                                                   |   |    |
| # □        | ► ~@DOWNLOAD [Number : 0]                                               |   |    |
| # <b>D</b> | ~\$STEP : 7                                                             |   |    |
|            | ~\$JOB : TEST                                                           |   |    |
|            | ► plan_handle { attribute }                                             |   |    |
|            | ~\$INDEX : 1                                                            |   |    |
|            | <pre>~\$long_url : https://en.wikipedia.org/wiki/Grigori_Perelman</pre> |   |    |
| :: 🗆       | ~\$bit_short_url: vacue                                                 |   |    |
|            |                                                                         |   |    |
|            |                                                                         |   |    |
|            |                                                                         |   |    |
|            |                                                                         |   |    |
|            |                                                                         |   |    |
|            |                                                                         |   |    |
|            |                                                                         |   |    |
|            |                                                                         |   |    |
|            |                                                                         |   |    |